## **Online Account Set Up Instructions**

Step 1: Follow the link to our new shop page https://shop.mtlacrosse com/account

**Step 2:** Login with the email used to purchase your pass(s) and click "load my account" it will send you an email with a temporary password

| Back to Resort Website - Old Town Hall Rd, La Crosse, WI 54601   608-788-5959 |                     |                 |            |                        |               |            |               |
|-------------------------------------------------------------------------------|---------------------|-----------------|------------|------------------------|---------------|------------|---------------|
| STIRE & SHOWEDARDING                                                          | My Account          |                 | My Account | Lift Tickets & Rentals | Season Passes | Gift Cards | Forms/Waivers |
| My Order - \$0.00 Checkout                                                    | Your Email Address: | 1               |            |                        |               |            |               |
| Cart is Empty                                                                 |                     | Load My Account |            |                        |               |            |               |
| Questions? Issues buying online? Call us at 1-608-788-5959                    |                     |                 |            |                        |               |            |               |
| (C)opyright 2022, Mt LaCrosse - All Rights Reserved                           |                     |                 |            |                        |               |            |               |
| Powered by White Peaks technologies                                           |                     |                 |            |                        |               |            |               |

**Step 3:** Check for an email from Mt La Crosse

-if you have the email, click on the link to direct you to sign in

-if you don't get an email, chances are you didn't have an email linked to your account (give us a call to set up)

**Step 4:** It will take you back to the login screen, you MUST hit "login" to get to the next step. Once you get logged in with the temporary password it will direct you to create a new password.

| THE A SHOWEDARDING                                                                                                    | My Account                            |                                      | My Account | Lift Tickets & Rentals | Season Passes | Gift Cards | Forms/Waivers |
|----------------------------------------------------------------------------------------------------|---------------------------------------|--------------------------------------|------------|------------------------|---------------|------------|---------------|
| My Ordor_\$0.00 Checkouf<br>Cart is Empty                                                                                                    | Your Email Address:<br>Your Password: | Legm Create Account / Email Password |            |                        |               |            |               |
| Questions? Iosues huying online? Call us at 1.608-785-5859<br>(C)opyngin 2022, MLLaCrosse - All Rights Reserved<br>Powered Ry White Peaks Technologies |                                       |                                      |            |                        |               |            |               |

Step 5: It will bring you to the home page (see photo below), this is where you can see all your current passes.

|                                                                                                    |                                                              |                                                                    | Change Pass Log |
|----------------------------------------------------------------------------------------------------|--------------------------------------------------------------|--------------------------------------------------------------------|-----------------|
| /elcome, Contraction (1997), to your Account!                                                        |                                                              |                                                                    |                 |
| isted below are all the season passes and gift                                                       | cards associated with your account. You can add funds to the | em or view their usage. Your order/reservation history is also lis | sted below.     |
| Forms/Waivers associated with your Ac                                                                | count:                                                       |                                                                    |                 |
| Form/Waiver Name                                                                                     | Participant Name                                             | Completion Date                                                    | View            |
| No Forms/Waivers are associated with your a                                                          | ccount.                                                      |                                                                    |                 |
| Upload New Photo Pass Type: 22-23 Employee Family Pass No Form/Waiver Assigned to Pass Places Solect |                                                              |                                                                    |                 |

Step 6: Upload a photo: Choose a file to upload Photo must have the following in order to be print ready:

- -The passholder only w/ simple background
- -Photo must appropriate

**Step 7:** Signing the Waiver: Select the wavier you'd like to sign (adult or minor) and then hit "assign form/wavier. Follow steps until you sign the wavier and then hit "complete form/wavier"

Step 8: Stop out to get your pass card!